# **MARYLAND STATE DUE PAYMENT INSTRUCTIONS**

## Step 1: Click on the below link

https://interactive.marylandtaxes.gov/Individuals/Payment/def ault.asp

### Step 2: Click on Make Credit card payment

provide the account type (checking or savings), bank routing number and account number.

| To be eligible to mai<br>identification purpose<br>user.       | ke an <b>online payment via electronic fun</b><br>s, the State of Maryland <b>must have a retu</b>                  | <b>ds withdrawal</b> , for<br><b>rn on file</b> for the registered |
|----------------------------------------------------------------|----------------------------------------------------------------------------------------------------|--------------------------------------------------------------------|
| Online Payment Ap                                              | plication Options                                                                                                   |                                                                    |
| <u>Make a bill pay</u> <u>View history of</u>                  | <u>ment.</u><br>payments filed via this system.                                                                     |                                                                    |
| Other Online Option                                            | าร                                                                                                    |                                                                    |
| Make a persona     Make a persona                              | el estimated payment - Form PV.<br>el extension payment - Form PV.                                                  |                                                                    |
| Make a credit control     Set up an Indiv     Set up a recurri | ard payment. (There is a service charge)<br>idual payment agreement.<br>ing debit payment / E-check for an existing | payment agreement.                                                 |
| <ul> <li>File personal in</li> </ul>                           | come taxes.                                                                                                    |                                                                    |

## Step 3: Click on Click here to pay

#### **General Payment Information**

All companies collect a non-refundable, service fee for processing the credit card payment. The fee does not go to the state of Maryland. The minimum transaction amount for a credit card payment is one dollar.

Do not include the amount of the service fee as part of the tax payment.

| ONLINE PAYMENTS                                                                   |                                                                                                |                                                                   |                                                                    |                                            |
|-----------------------------------------------------------------------------------|------------------------------------------------------------------------------------------------|-------------------------------------------------------------------|--------------------------------------------------------------------|--------------------------------------------|
| Vendor Name                                                                       | Service Fee                                                                                    | Tax Types Supported                                               | Credit Cards Accepted                                              | Link                                       |
| Truist/Govolution, LLC                                                            | 2.45% with \$1.00 minimum                                                                      | All                                                               | Visa, MasterCard, Discover                                         | Click here to pay                          |
|                                                                                   | Autom                                                                                          | nated, Self-Service Phone Paym                                    | ents                                                               |                                            |
| Automated, self-service p<br>to making a payment. If y<br>income tax and 410-649- | whone payments can be made th<br>rou do not have all the informati<br>0633 for business taxes. | rough our vendor Truist/Govol<br>on below, you can obtain this ii | ution, LLC. You must have the b<br>nformation by calling 410-974-2 | elow information prior<br>432 for personal |
| <i>Please note: Comptroller<br/>payment. Truist/Govoluti</i>                      | of Maryland agents are not able<br>ion, LLC cannot answer question                             | e to process payments. They ca<br>is about your tax accounts or p | n only provide the necessary in<br>rovide notice numbers.          | formation to make a                        |

# **Step 4:** Select options as below and enter your details, Payment options

(Note: Select filing type as per your tax return)

| Payment Type/Filing Year                                                                                                   |                                         |                                                                  |                                         | Your Progress                         |
|----------------------------------------------------------------------------------------------------|-----------------------------------------|------------------------------------------------------------------|-----------------------------------------|---------------------------------------|
| Payment Type*<br>New Tax Return Amount Due                                                                                 | ~                                       |                                                                  |                                         | » Tax Type/Tax                        |
| Tax Type*<br>Personal Income Tax                                                                                           | ~                                       | Filing Year*<br>Select                                           | • ~                                     | Need Help?                            |
| Taxpaver                                                                                                    |                                         | Select a filing year.                                            |                                         | Contact 1-800-MD<br>or taxhelp@maryla |
| Provide the following taxpayer information                                                                                 |                                         |                                                                  |                                         |                                       |
| Note: If you are paying on behalf of the<br>making a payment for the Taxpayer, y<br>billing address and other pertinent in | ne Taxpaye<br>you will be<br>formation. | r, enter Taxpayer's informatic<br>required later to enter your c | on here. If you are<br>own credit card, |                                       |
| First Name *                                                                                                    |                                         | Middle Name                                                      |                                         |                                       |
| Last Name *                                                                                                    |                                         | Suffix                                                           |                                         |                                       |
| Social Security Number *                                                                                                   |                                         | Re-Type SSN *                                                    |                                         |                                       |
| ddress and Contact Information                                                                                             |                                         |                                                                  | Need Help?                              |                                       |
| inter the taxpayer's address and contact information.                                                                      |                                         |                                                                  | Contact 1-800-MD T/                     | AXES (1-800-638-2937)                 |
| Country" Y<br>United States                                                                                                | Street Ad                               | idress 1*                                                        | or <u>taxhelpjdmarylar</u>              | <u>ndtaxes.gov</u>                    |
| Street Address 2                                                                                                    | Town/City                               | Town/City *                                                      |                                         |                                       |
| Stato*<br>Select ~                                                                                                    | Zip Code                                | Zip Code*                                                        |                                         |                                       |
| Phone Number*                                                                                                    | E-Mail Ac                               | ddress *                                                         |                                         |                                       |
| Re-enter E-Mail Address*                                                                                                   |                                         |                                                                  |                                         |                                       |
| iling Status                                                                                                    |                                         |                                                                  |                                         |                                       |
| s this an Individual or Joint Filing?                                                                                      |                                         |                                                                  |                                         |                                       |
| iling type                                                                                                    |                                         |                                                                  |                                         |                                       |
| Individual Filing 🔿 Joint Filing                                                                                           |                                         |                                                                  |                                         |                                       |
| ayment Amount                                                                                                    |                                         |                                                                  |                                         |                                       |
| S Payment Amount * 0.00                                                                                                    |                                         |                                                                  |                                         |                                       |
| Service Fee: This electronic government serv<br>for details.                                                               | vice includes a                         | a service/convenience fee. <u>Click he</u>                       | re                                      |                                       |
|                                                                                                    |                                         | Continue                                                         |                                         |                                       |

# Step 5: Verify your details and click on Proceed to payment

|                              | elow and make any necessary corrections by clicking the 'Edit' links. When |                                   |
|------------------------------|----------------------------------------------------------------------------|-----------------------------------|
| you are confident that all t | the information is correct, click the 'Continue' button at the bottom.     | Tax Type/Taxpayer Informat        |
|                              |                                                                            | » Summary                         |
| Payment Type/Filin           | g Year 📃                                                                   | Need Help?                        |
| Payment Type:                | New Tax Return Amount Due                                                  | Contact 1-800-MD TAXES (1-800-638 |
| Filing Year:                 |                                                                            | or taxhelp;omarylandtaxes.gov     |
|                              |                                                                            |                                   |
|                              |                                                                            |                                   |
| Payer Information            | ≡,                                                                         |                                   |
| Taxpayer Name:               |                                                                            |                                   |
| Taxpayer SSN:                |                                                                            |                                   |
| Taxpayer Address:            |                                                                            |                                   |
| Email:                       |                                                                            |                                   |
| Phone:                       |                                                                            |                                   |
|                              |                                                                            |                                   |
|                              |                                                                            |                                   |
|                              |                                                                            |                                   |
| Tax Information              | Ξz                                                                         |                                   |
| Tax Information              | <del>ار</del><br>\$1.00                                                    |                                   |

# Step 6: Enter your card details, Address and Click on Continue

| Payment Information     |                           | Tax Information      |
|-------------------------|---------------------------|----------------------|
| Cardholder's Name*      |                           | Amount               |
| _                       |                           | \$ 1.00              |
| Card Number* 🕡          |                           | Bill/Involce Defails |
|                         | DECLARE AND VISA          | TAX-PERIOD-YEAR*     |
| Card Security Code* 🌍   | Expiration Date* 🌍        |                      |
|                         | мм 🗸 үүүү 🗸               |                      |
| Address Line 1• 🕡       | Address Line 2 🍘          |                      |
| 460 Washington Road     |                           |                      |
| Country* 🥹              | ZIP Code* 👔               |                      |
| United States 🗸 🗸       |                           |                      |
|                         | Card ZIP Code is required |                      |
| City 🥹                  | State 🥡                   |                      |
|                         | Select One 🗸              |                      |
| Receipt Email Address 🎧 |                           |                      |
|                         |                           |                      |
|                         |                           |                      |
|                         |                           |                      |
|                         |                           |                      |
|                         |                           |                      |